# Welcome to Web Employee

## Activating your Web Employee portals:

You will be receiving an email from register@netclientcs.com Subject: Register your Web Employee account Dear Shannon Lyons, Welcome to Web Employee. Please <u>Register</u> your account. After you register your account, you can log in from the Web Employee Login page. From here you can view your pay stubs, W2's and make changes to your W4 information and enter payroll information. You can also access your NetClient CS (Web Employee) account through the mobile app: Apple devices: Download the <u>NetClient CS mobile app from the App Store</u> Android devices: Download the <u>NetClient CS mobile app from Google Play</u>. Thank you for using Web Employee. Badwin CPAs, PLLC 713 W.Main St Richmond, KY, 40475 This electronic mail message contains confidential and legally privileged information intended only for the recipient. If the

### After you receive the registration email, you can activate your account as follows:

- 1. Open the registration email and then click the "Register" link in the message.
- 2. In the NetClient CS page, enter a unique login and password. The password must be between 7 to 50 characters, one capital letter, and at least one character must be a number and one special character.
- 3. Click OK.
- 4. NetClient CS verifies your credentials and completes the activation.
- 5. The NetClient CS login page opens.
- 6. Enter your Web Employee by entering your login and password information and then clicking the 'Sign In'.
- 7. If login page does not open automatically, you can click the "Login" in the registration email to access.

Download the mobile app for convenience from your tablet or phone anytime!!

Apple devices: Download the NetClient CS mobile app from the App Store

Android devices: Download the NetClient CS mobile app from Google Play

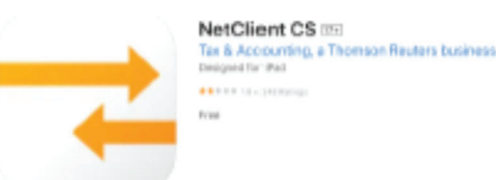

# Once registered, you can login and view your paystubs and W2's at any time.

| $\bigcirc$ | Messages        | ≡ |  |
|------------|-----------------|---|--|
| PAYR       | OLL             |   |  |
|            | Check Stubs     |   |  |
| W4         | W-4 Information |   |  |
| APP        |                 |   |  |
| R          | Profile         |   |  |
| τζζε<br>Σ  | Settings        |   |  |
|            |                 |   |  |
|            |                 |   |  |
|            |                 |   |  |
|            |                 |   |  |
|            |                 |   |  |
|            |                 |   |  |

| $\equiv$ Check Stubs        |   |
|-----------------------------|---|
| 9/15/2022<br>Check #5       | > |
| <b>9/8/2022</b><br>Check #4 | > |
| 9/1/2022<br>Check #7        | > |
| 8/25/2022<br>Check #6       | > |

| <u>Back</u>                                                                                                    | 8/25/                                                                                                    | 20       | )2     | 2 -      | - #       | 6                     | (       | ſ       |
|----------------------------------------------------------------------------------------------------|----------------------------------------------------------------------------------------------------|----------|--------|----------|-----------|-----------------------|---------|---------|
|                                                                                                    |                                                                                                    |          |        | ~        | terret    |                       |         |         |
| 1 of 1                                                                                                    |                                                                                                    |          |        |          | Surviges. |                       |         | •       |
|                                                                                                    |                                                                                                    |          |        |          |           | Crack data 005        | 0.44    |         |
| Thurson Mating<br>T13 W Marr St.<br>Ruhmont, NY 40                                                                                      | n na li kovina<br>v<br>os                                                                                                    | Grad 200 | )      |          | )         |                       |         |         |
|                                                                                                    | 1 Minute                                                                                                    | Ref.     | No. or | Terrar 1 | -70       | Control to            | free at | 100     |
| 1330-PO Des                                                                                                    | Mages.                                                                                                    | ¥.24.    | \$2.00 | 310.00   | 212-20    | Health Inn            | 10.00   | #2.00   |
| Numeron Mathematy<br>215 William M<br>Rotmand K P 40405<br>Sector Sector F 1720                                                         | fals Reprint                                                                                                    | 0.00     | 0.00   | 301.00   | 331.90    |                       |         |         |
| Dapartine st Gastian                                                                                                    | Taxal Weaks                                                                                                    |          | 32.00  | 132.00   | 732.00    | Total dissipations    | 20.00   | 11.12   |
| Period Reals                                                                                                    | 16/8.5 Schrigt                                                                                                    |          |        |          | 1710      |                       |         |         |
| Ported Bird 28/21/22                                                                                                    | FIC4-99                                                                                                    |          |        | 29.00    | 29.00     | RICCORK               | 309.20  | 068.23  |
| Checkular Sheekar                                                                                                    | TICA-MED                                                                                                    |          |        | 6.99     | 6.99      | Elvel Depend And      | dress!  | VTE     |
| Reads VED-Dard Australia                                                                                                    | Kinglands a Ref.                                                                                                    |          |        | 31.04    | 10.44     |                       |         |         |
| Vessilare                                                                                                    | Namiasky Namural CLF                                                                                                    |          |        | 10.01    | 33.45     |                       |         |         |
|                                                                                                    |                                                                                                    |          |        |          |           |                       |         |         |
|                                                                                                    |                                                                                                    |          |        |          |           |                       |         |         |
| Dather CPAx, PLLO                                                                                                    | illinge n                                                                                                    |          | Net    | desard.  | ×773      | Gababar               | denses! | VT      |
| Putment KY 45078                                                                                                    | Phage 1                                                                                                    | 7.28     | 321/00 | 212/00   | 212.50    | Hadis in a            | 60.00   | *8.80   |
| Barrow Mathingly<br>212 William H<br>Robuston Ky 43475                                                                                  |                                                                                                    |          | 3.00   | 2200     |           |                       |         |         |
| Social Security #1 \$759                                                                                                    |                                                                                                    |          |        |          |           |                       |         |         |
| Rename II ERGS                                                                                                    | Taun/Wagen                                                                                                    |          | 32.00  | 312.00   |           | Terral Designations   | 40.00   | #1.00   |
|                                                                                                    | 12 A 50                                                                                                    |          |        | 20.46    | 275       | Bar ( Inch            | Min. In | 1013.31 |
| Portai Regis                                                                                                    | a construction of the second second |          |        | 6.00     | 6.83      | Charl Denne I dans    | frances | 100     |
| Partial Regin<br>Particle Dear PAO 1022<br>Charao Dear Disco Disco Disco                                                                | FIELS MED                                                                                                    |          |        |          | 15.00     | And the second second |         |         |
| Portad Bagin<br>Portad Data<br>Onest Onto: 1940 1002<br>Onest Onto: 1942 1002<br>Onest Onto: 1942 1002                                  | PECK MED                                                                                                    |          |        | 10.00    |           |                       |         |         |
| Portus Bagin<br>Portus Dari<br>Ghana Dari<br>Ghana Dari<br>Ghana Dari<br>Banah YED Own<br>Anadahi                                       | FIELS GRED<br>FIE<br>Revisited VIEL                                                                                                    |          |        | 31.66    | 21.40     |                       |         |         |
| Perina Bager<br>Vertee Day DAVISE<br>Generi Davis Vertee<br>Generi Davister<br>Benerit VIII Generit Annialete<br>Venaffan DAVISE DAVISE | FEAL MED<br>FEE<br>Revised of SET<br>Revised of Revised OLF                                                                                                    |          |        | 31.00    | 21.45     |                       |         |         |

### You can view or edit your W4 information.

You can follow these steps to edit your W-4 information:

- 1. Log into your NetClient CS account
- 2. Click the **W4 Information** portlet to view and edit W-4 information.
- 3. Make any necessary changes, and then click the Enter button.

You can view the following information:

- Type (Standard, Agricultural, Household, Independent Contractor)
- Resident address (street address, city, ZIP code, county, country, etc.)
- EIN / SSN

You can edit the following information:

- Name (first, last, middle initial, suffix)
- Email address
- Federal W-4 information (filing status, # of allowances, additional or fixed amount/percentages withheld, etc.)
- State W-4 information for each applicable state (filing status, number of allowances, additional or fixed amount or percentage, etc.)

| <u>Cancel</u> W-   | 4 Info <u>Edit</u> |
|--------------------|--------------------|
| IDENTIFICATION     |                    |
| First              | Shannon            |
| Middle             |                    |
| Last               | Mattingly          |
| Suffix             |                    |
| Email              | smattingly211@g    |
| FEDERAL WITHHOLI   | DING               |
| Use 2020 (or newer |                    |
| Filing status      | Single or marrie   |
| Two jobs total     |                    |
| Claim dependents   | 0.00               |
| Other income       | 0.00               |
| Deductions         | 0.00               |

| Additional amount      | 0.00           |
|------------------------|----------------|
| Additional amount type | Additional amo |
| Nonresident alien      |                |
| Federal tax exempt     |                |
| KENTUCKY WITHHO        | LDING          |
| Total allowances       | 0              |
| Additional amount      | 0.00           |
| Additional amount type | Additional amo |
| Nonresident exemp      |                |
| State tax exempt       |                |
|                        |                |
|                        |                |

# Forgot Password?

Rest it directly from the app.

Go to NetClient CS app, click "Forgot Password" and enter new.

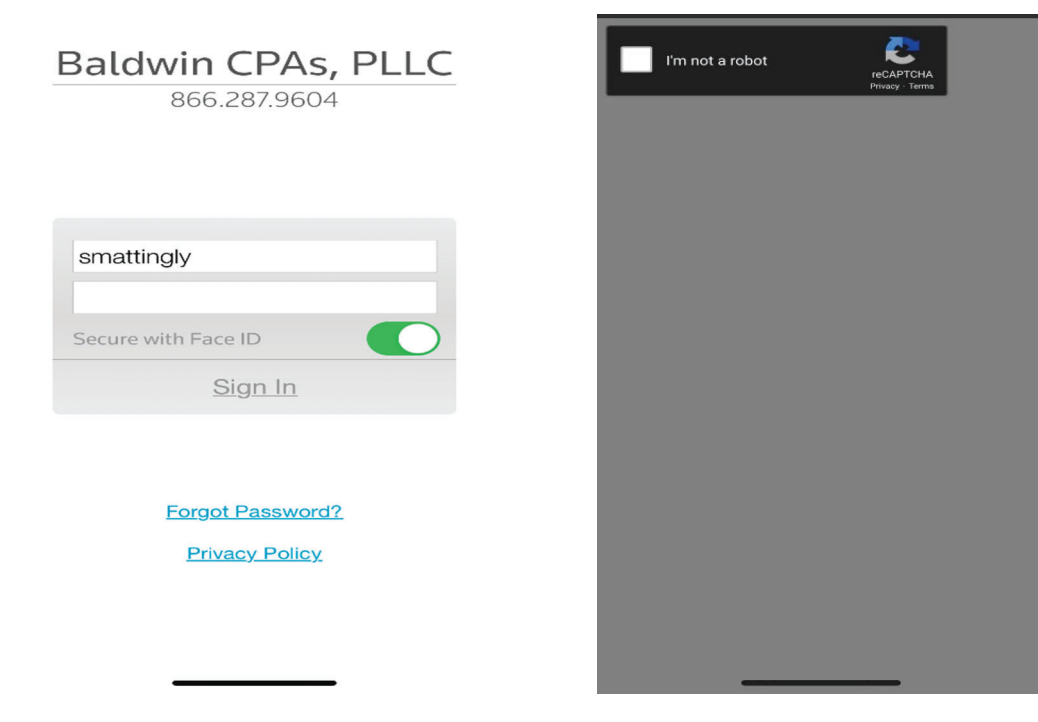